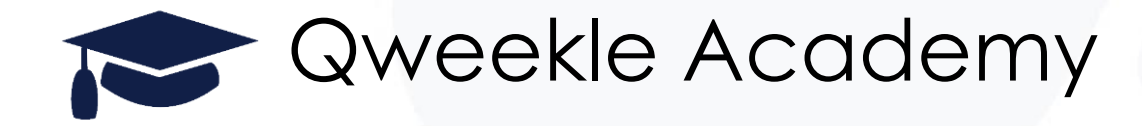

# Option fidélisation de Qweekle

Dans ce tutoriel, vous apprendrez à utiliser au mieux les outils marketing et de fidélisation proposés par Qweekle.

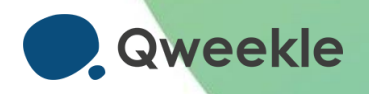

### LISTE DES FONCTIONNALITES PROPOSEES

Segmentation de la base clients, soit la possibilité d'extraire des clients selon de très nombreux critères utilisation de certains produits ou gamme de produits, date d'anniversaire, genre, localisation, ....

Création de code promo, soit la possibilité de générer un code promo (en pourcentage), conditionné ou non à un montant minimum d'achat, un produit ou une date de produit, un client ou segment de client.

Création d'un programme de fidélité, accordant alors aux clients concernés des points à chaque achat de produits concernés par le programme. Les points étant alors comptabilisés en fonction du montant d'achat ou du nombre d'unités de produits achetés.

□ Billetterie à usage multiple : vous permet de vendre en ligne ou en caisse des Pass 10 entrées par exemple, ou des abonnements 3 mois.

□ Bon cadeau avec fonction avancée : usage multiple, avec bonus et rechargeable.

□ Boutique en ligne privée : vous permet de privatiser dans la boutique en ligne certains produits et/ou certains modes de paiements aux clients que vous avez choisis.

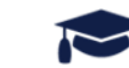

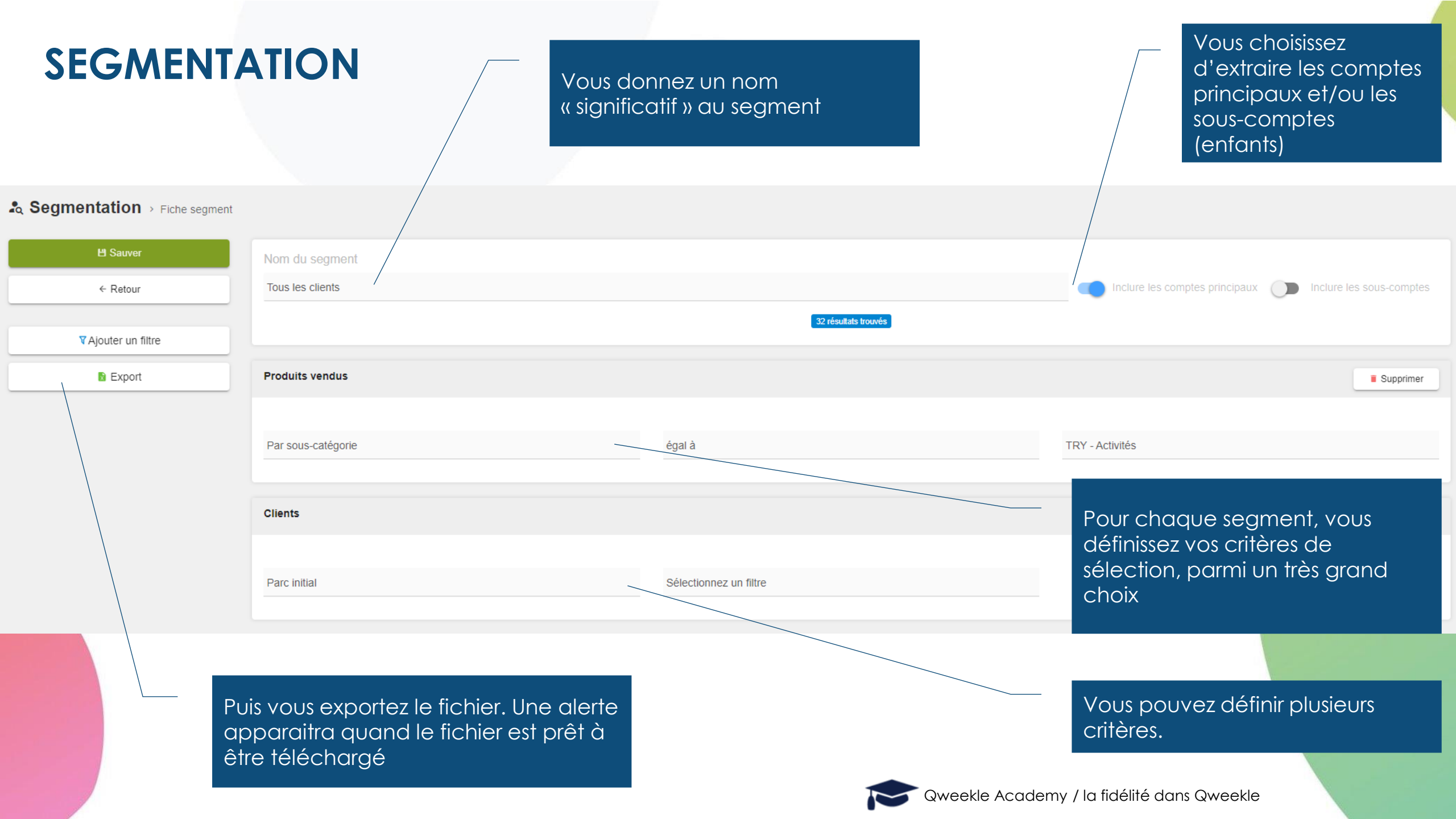

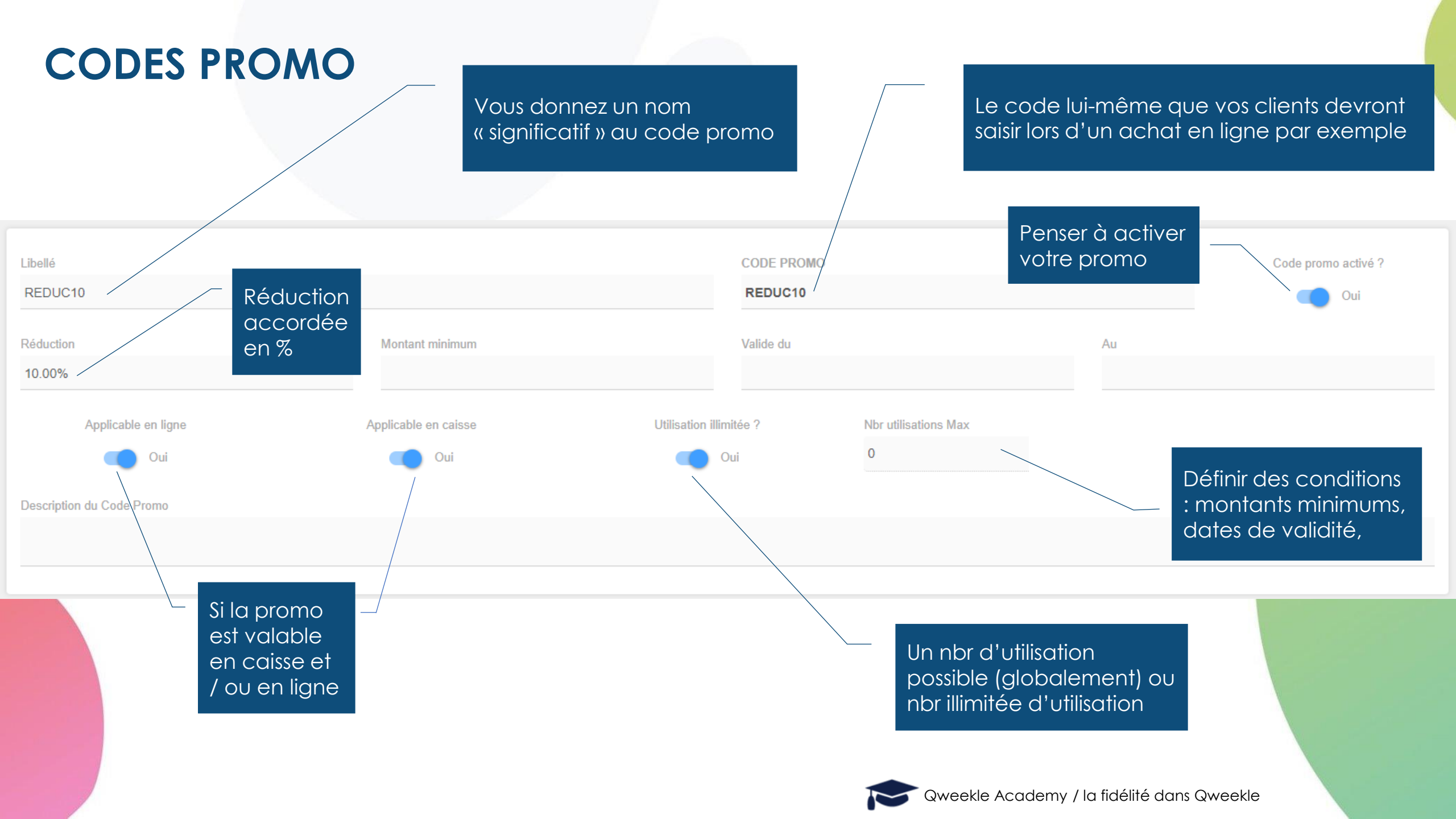

#### **CODES PROMO**

Vous pouvez (si vous le souhaitez) restreindre à certains produits (catégorie, sous-cat, produits spécifiques)

> ... et à certains clients ou groupe de clients...

MARKETING CIBLE : un code promo valide pour un segment de client. Avec la liste Excel des clients du segment, faites un mailing en communiquant sur la promo ciblée 😊

#### Conditions d'application

#### Produit(s) concerné(s)

Aucune sélection

Catégorie(s) concernée(s)

Aucune sélection

Sous-catégorie(s) concernée(s)

#### Laser Game

Client(s) concerné(s)

Aucune sélection

Programme(s) de fidélité(s) concerné(s)

Aucune sélection

Segment(s) concerné(s)

#### CLIENTS VENUS SUR LES 6 DERNIERS MOIS

🔽 Qweekle Academy / la fidélité dans Qweekle

#### **CODES PROMO**

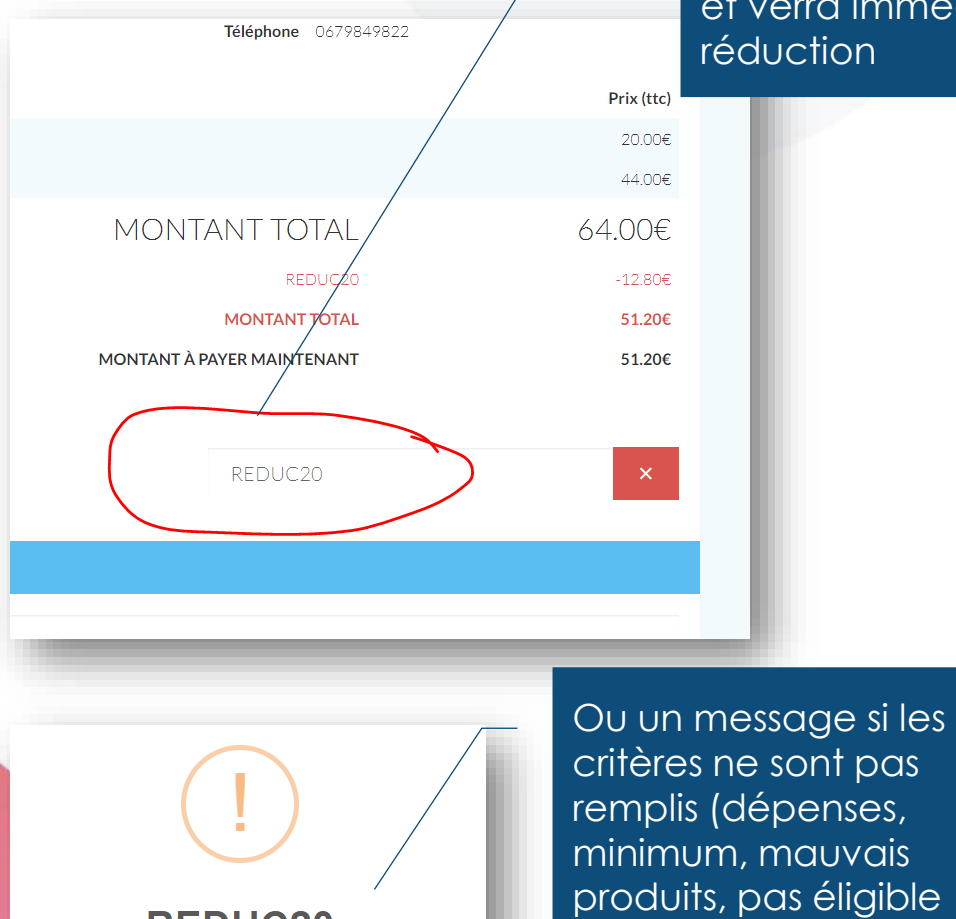

REDUC20 Ce code promo n'est pas valide En ligne, votre client devra saisir son CODE PROMO (sur la page de paiement), et verra immédiatement la réduction

pour ce client...)

TESTING MODE N° 200518-000073 **Q** Recherche produits et codes promos ÷ 15:44 créée par John2222 ▲ 349.49€ ROUCOU Théo 2 Laser Fêtes & Shop park évènements Gouter Anniv Funny (cabane chevalier - 10:00) 7.00 1.00 + Gateau Anniv Fondant Chocolat 2.00€ EAU 1L CAFE Twist and Drink

|                  |       | Total hors réduction | 140.00 €  |
|------------------|-------|----------------------|-----------|
|                  |       | REDUC20              | -28.00€ 😣 |
| <b>e</b>         | O     | Total                | 112.00 €  |
| ONS D'IMPRESSION | PAYER | Restant dû           | 112.00 €  |

En caisse, cliquez ICI pour

A

140.00 € 🔀

voir les Codes promo

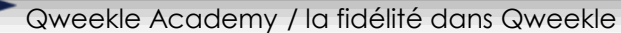

Okay

## **CODES PROMO – COMMENT EXCLURE 1 PRODUIT**

|                              | NOM DU PRODUIT                                                                                  | CATÉGORIE                               | SOUS-CATÉGORIE F1 |                         | On veut faire une promo en<br>excluant ce produit;                           |
|------------------------------|-------------------------------------------------------------------------------------------------|-----------------------------------------|-------------------|-------------------------|------------------------------------------------------------------------------|
|                              | BON POUR 1 PACK ENTREE+JETON                                                                    | FUN PARK entrée                         | CE & Billeterie   |                         | Ce produit est dans                                                          |
|                              | ABONNEMENT 3 MOIS                                                                               | FUN PARK entrée                         | CE & Billeterie   |                         | La Catégorie « <b>Fun Park entrées</b> »<br>La sous-cat « CE & Billetterie » |
|                              | Pass 10 entrées 4-12 ans                                                                        | FUN PARK entrée                         | CE & Billeterie   |                         |                                                                              |
|                              | bon pour un laser                                                                               | FUN PARK entrée                         | CE & Billeterie   |                         |                                                                              |
|                              | _                                                                                               |                                         | 🗶 Condit          | ions d'application      |                                                                              |
| l - C<br>Cor                 | On crée donc un Code Prom<br>Iditions d'application                                             | o avec des                              | Produit(s         | s) concerné(s)          |                                                                              |
| ,                            |                                                                                                 |                                         | BON POU           | R 1 PACK ENTREE+JETC    | DN, Pass 10 entrées 4-12 ans, bon pour un laser                              |
| 4 – (<br>Cat<br>Abc          | On ajoute tous les produits de<br>égorie « <u>CE &amp; Billetterie »</u> SAL<br>onnement 3 mois | e la sous-<br>JF                        | Catégor           | ie(s) concernée(s)      |                                                                              |
|                              |                                                                                                 | · • • • • •                             | Sports Po         | ırk. Jump Park. Shop.   | Laser Park. Fêtes & évènements. Snack. Escape Game                           |
| 2 - (<br>2 - ()<br>2 - ()    | On ajoute IOUIES les catego<br><mark>: entrées</mark> »                                         | ries SAUF « <u>Fun</u>                  |                   |                         |                                                                              |
|                              |                                                                                                 |                                         | Sous-ca           | tégorie(s) concernée(s) |                                                                              |
| 3 - (<br>Cat<br><u>Bille</u> | On ajoute TOUTES les sous-ca<br>égorie « <b>Fun Park entrées</b> » so<br><u>tterie </u> »       | tégories de la<br>auf « <u>CE &amp;</u> | Accès Pa          |                         | eekle Academy / la fidélité dans Qweekle                                     |
| 1                            |                                                                                                 |                                         |                   |                         |                                                                              |

## **PROGRAMME DE FIDELITE**

Vous pouvez avoir 1 ou plusieurs programmes de fidélité

Si vous le souhaitez, des récompenses sont données à partir de certains seuils

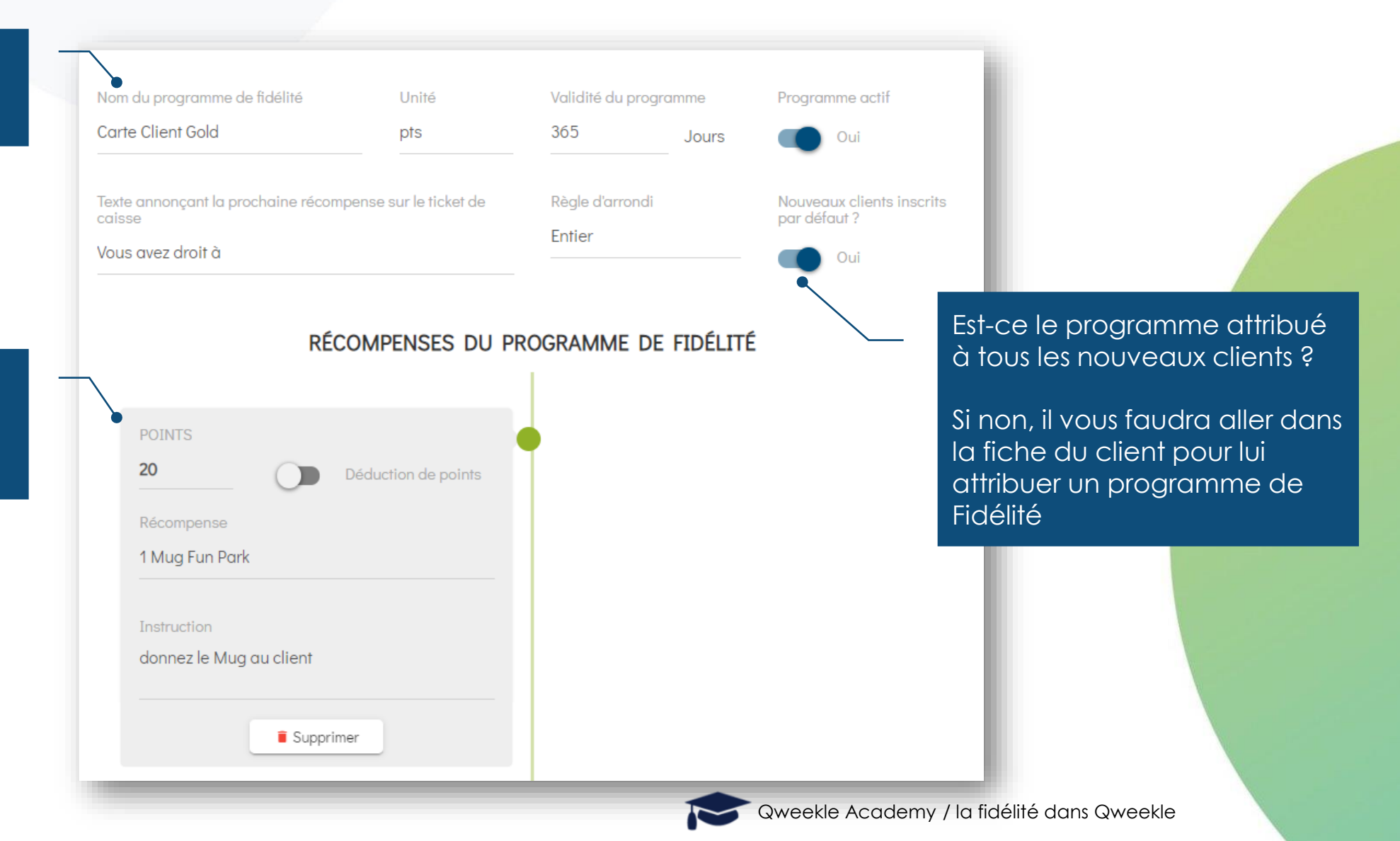

### **PROGRAMME DE FIDELITE**

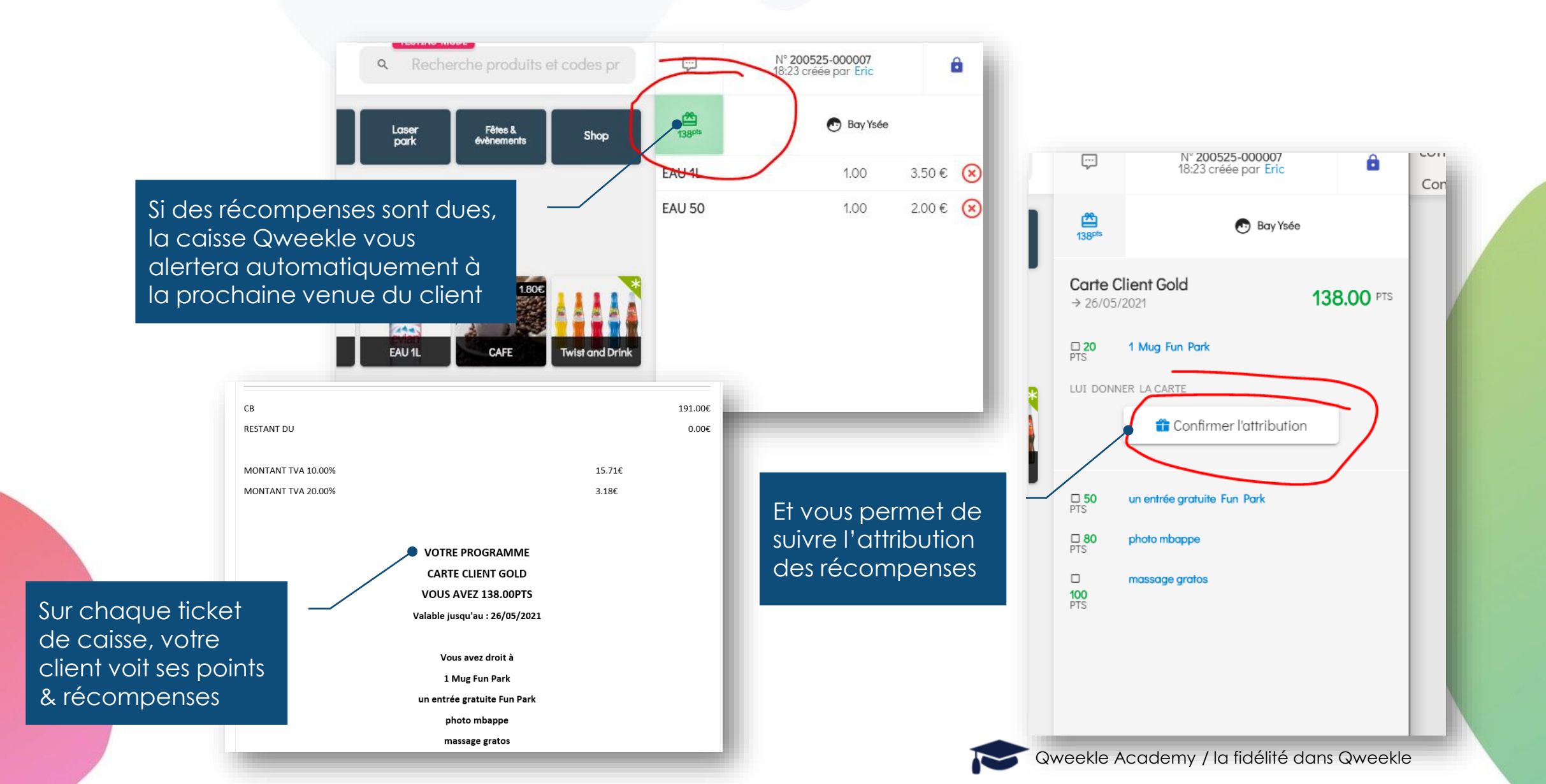

### **PROGRAMME DE FIDELITE**

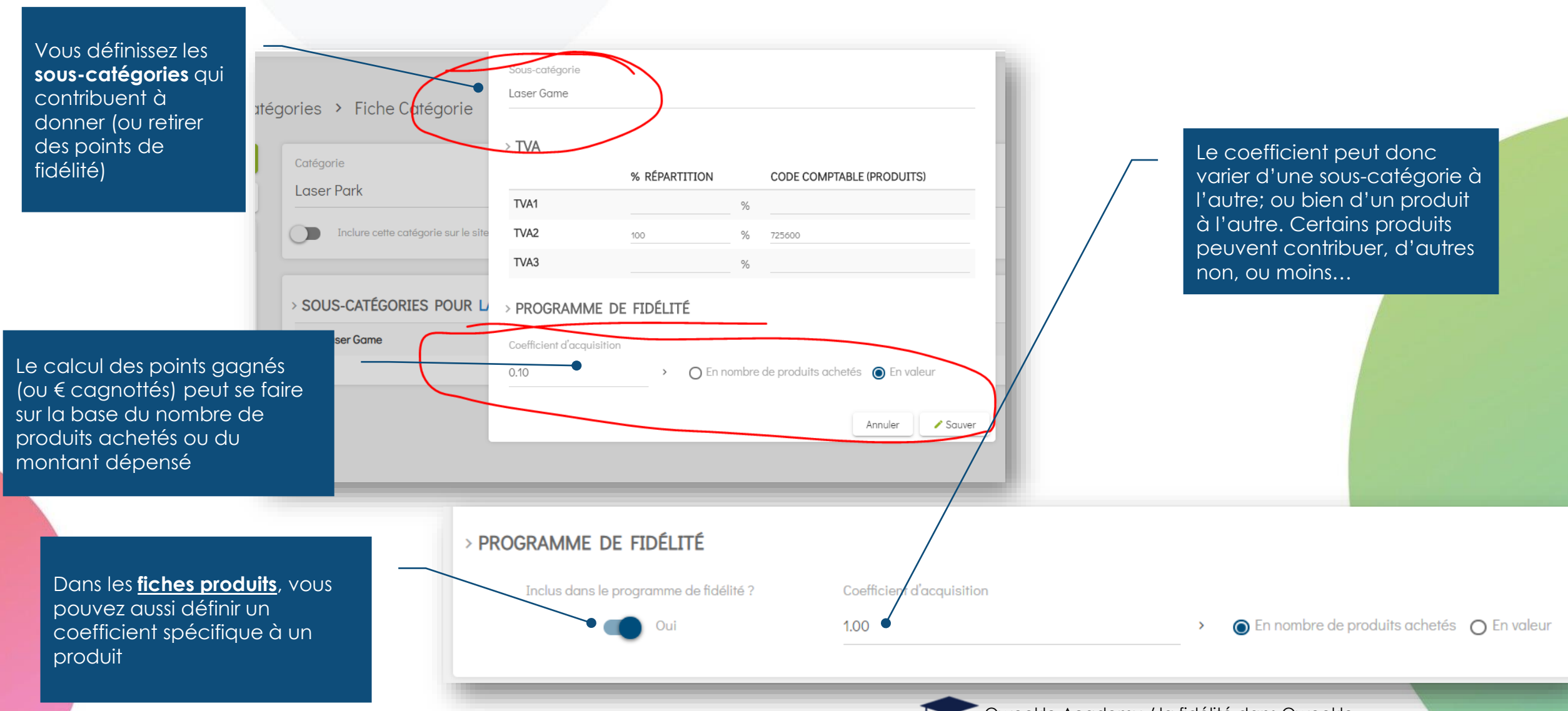

#### **BILLETTERIE A USAGE MULTIPLE**

| Information produit Valeur et format Visuel                            |                                            |
|------------------------------------------------------------------------|--------------------------------------------|
| SKU                                                                    | Prix de vente                              |
|                                                                        | 345.00 €                                   |
| Durée de validité                                                      | Jours de validité                          |
| En nombre de jours O Valable jusqu'au                                  | 150 Jours                                  |
| Type d'utilisation                                                     |                                            |
| 🔿 Usage unique 🌀 Usage multiple 🔿 Usage illimité                       |                                            |
| Nbre d'entrées (usage multiple) Action lors de l'utilisation du Ticket | Utilisateur = acheteur ?                   |
| 10 Billet utilisé sans création de vente                               | Utilisateur = acheteur                     |
| Cocher ici pour un<br>billet multi-passage<br>en nombre limité         | Oweekle Academy / la fidélité dans Oweekle |

### **BON CADEAU A FONCTION AVANCEE**

| Information produit Valeur Visuel                                                           |                                                |   |                                                                  |                         |       |
|---------------------------------------------------------------------------------------------|------------------------------------------------|---|------------------------------------------------------------------|-------------------------|-------|
| Prix de vente                                                                               |                                                |   | SKU                                                              |                         |       |
| 30.00                                                                                       |                                                | € |                                                                  |                         | C#    |
| Bonus en %                                                                                  |                                                |   | Valeur globale (avec Bonus)                                      |                         |       |
| 0.00                                                                                        |                                                | % | 30.00                                                            |                         | €     |
| Bonus produit                                                                               | Préfixe                                        | _ | Rechargeable (Carte prépayée)                                    | Usage unique            |       |
| Sélectionner un produit                                                                     | 7K6GEH8                                        |   | Oui O Non                                                        | Oui Oui Non             |       |
| Qui peut l'utiliser ?                                                                       |                                                |   | Du ée de validité                                                | Jours de valigité       |       |
| O Client acheteur uniquement 🧿 1er utilisateur uniquement O Tout le mond                    | e                                              | / | <ul> <li>En nombre de jours</li> <li>Valable jusqu'au</li> </ul> | 365                     | Jours |
| Permet de bonifier un bon<br>cadeau. Par exemple,<br>acheté 50€ permet de<br>consommer 55€. | ermet de recharger<br>e même numéro de<br>arte |   | Permet que le bon<br>cadeau soit utilisable<br>en plusieurs fois |                         |       |
|                                                                                             |                                                |   | Qweekle Academy / lo                                             | a fidélité dans Qweekle |       |

# **BOUTIQUE EN LIGNE PRIVEE**

Définissez les produits qui ne seront visibles que dans la boutique en ligne privée

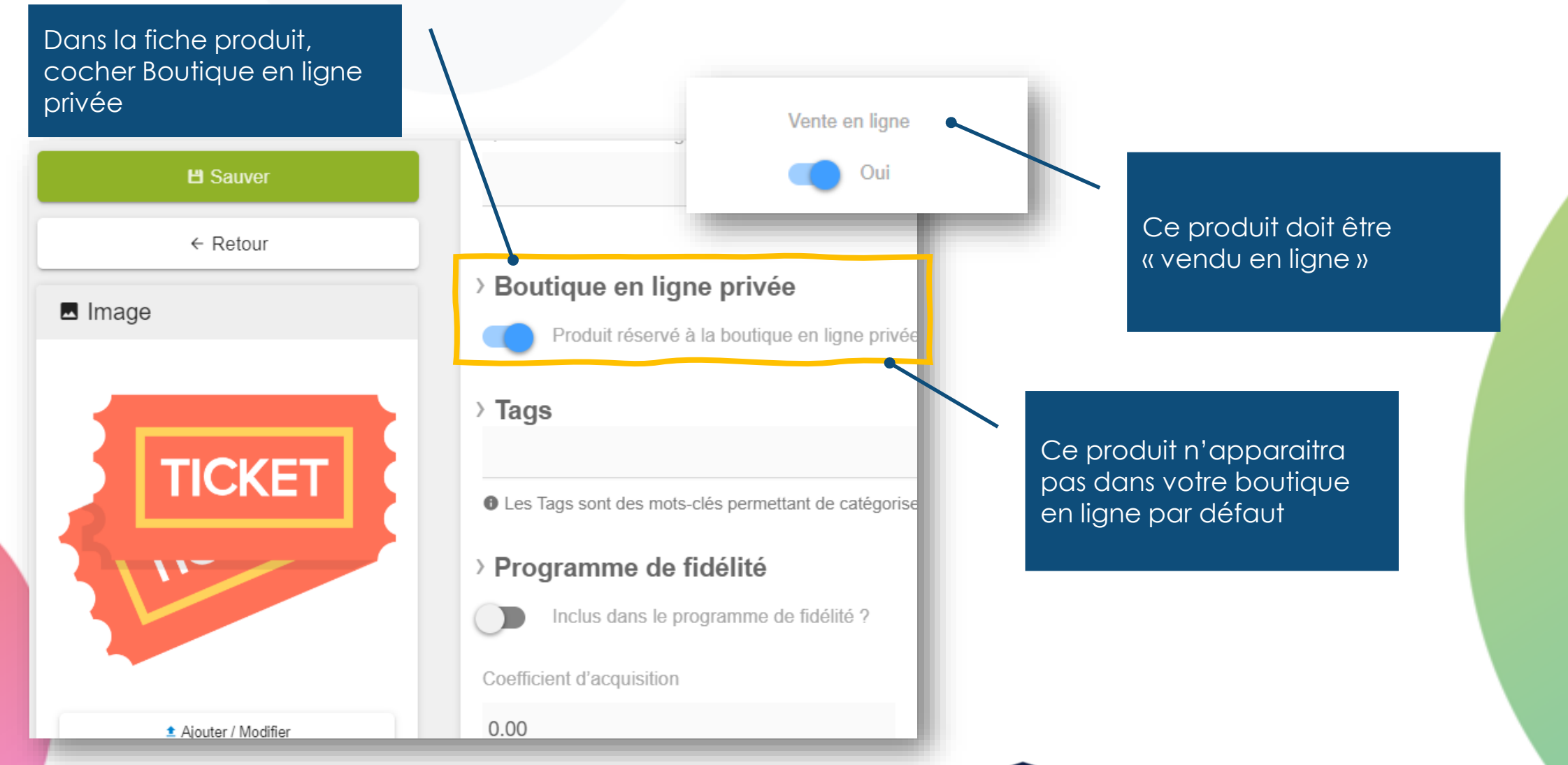

Qweekle Academy / la fidélité dans Qweekle

### **BOUTIQUE EN LIGNE PRIVEE**

#### Définissez les paiements différés en ligne réservés à vos clients pro

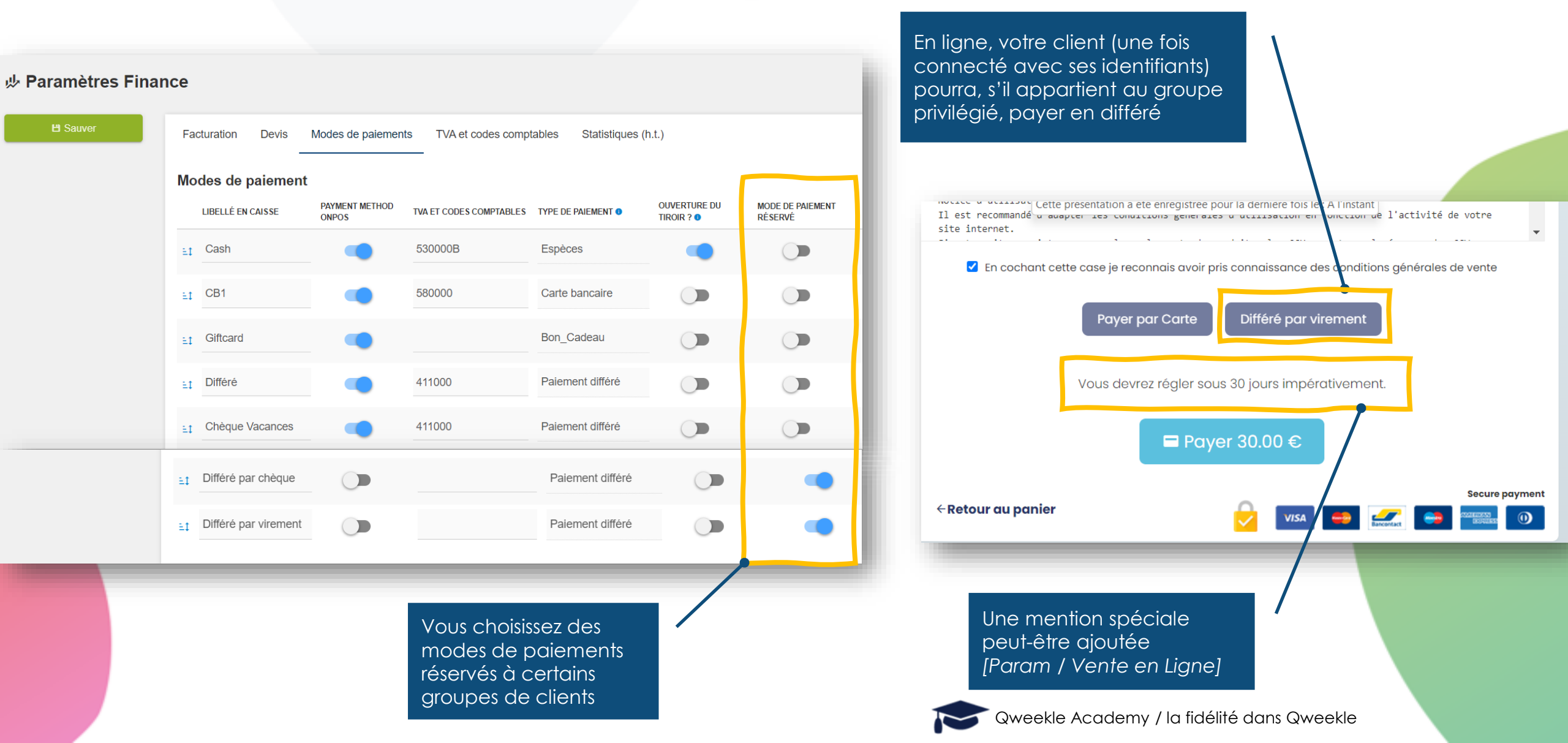

## **BOUTIQUE EN LIGNE PRIVEE**

#### Créez des groupes de clients

Ces clients pourront commander en ligne et payer en différé Voir **les modes de paiement réservés** 

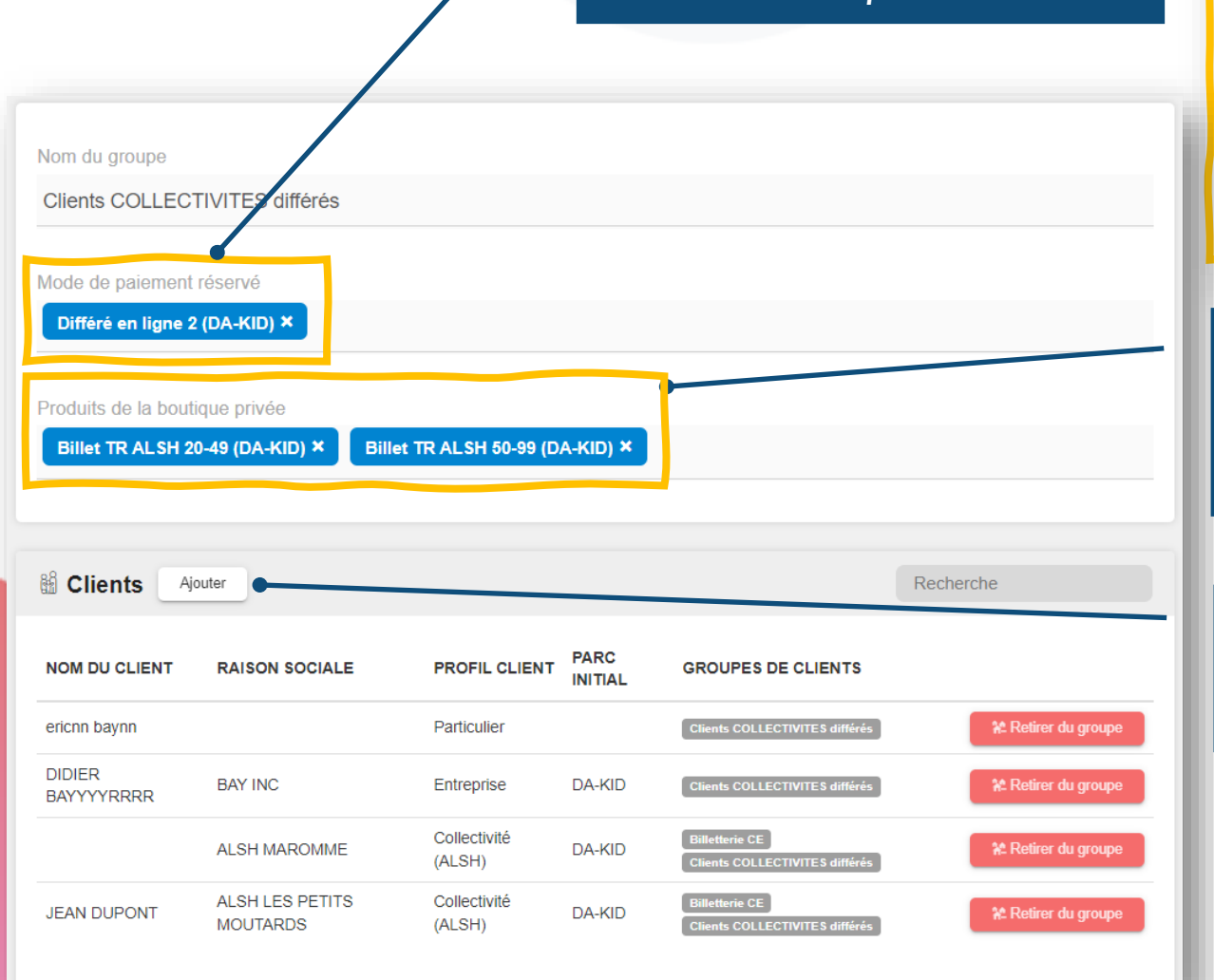

#### **I**Groupes de clients

| Clients              | Paiements différés | Créer vos                 | Segmentation   | Groupes de clients |                  |  |
|----------------------|--------------------|---------------------------|----------------|--------------------|------------------|--|
| NOM DU GROUPE        |                    | « Groupes<br>de clients » | NBR DE CLIENTS |                    | + Nouveau groupe |  |
| Anniversaire CE      |                    |                           |                | 3                  | -                |  |
| bancontact           |                    | 0                         |                |                    | -                |  |
| Billetterie CE       |                    |                           |                |                    | ~                |  |
| CE premium +++       |                    |                           | l              | 3                  | /                |  |
| Clients COLLECTIVITE | S différés         |                           |                | 3                  | -                |  |

Ces groupes pourront aussi bénéficier de produits spécifiques vendus en ligne (activités, billets, bons cadeaux) > voir **Boutique en ligne privée** 

Vous pouvez associer un client à un groupe, soit depuis cet écran, soit depuis la fiche client

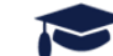

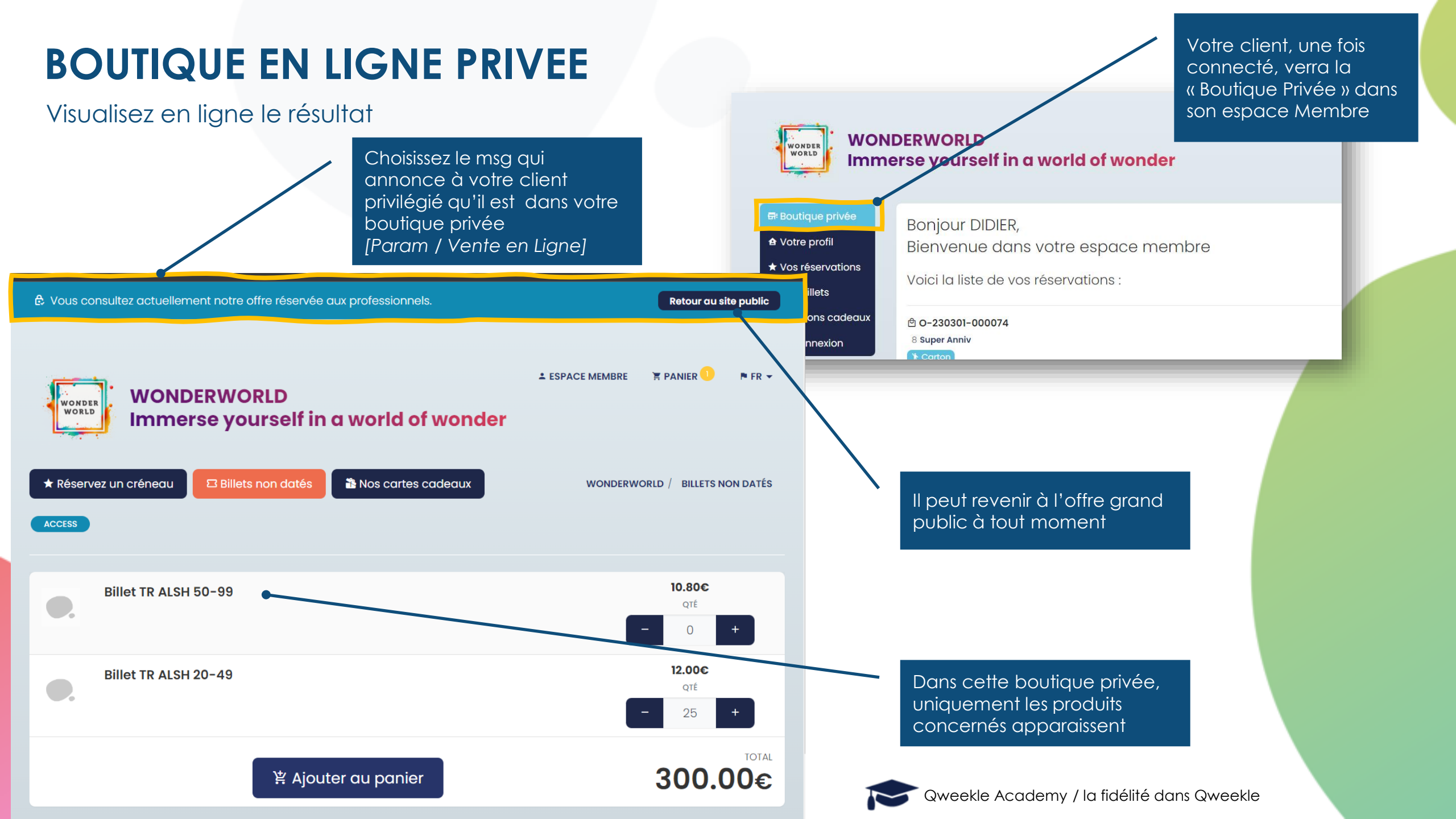

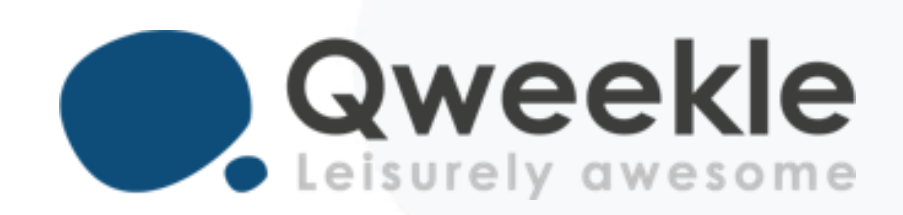

#### Disponible pour vous et vos équipes, 7j/7

Support FR : Support BE : Standard : + 33 9 72 64 01 94 + 32 2 318 20 45 + 33 1 84 25 40 70

Centre d'aide : <u>http://guide.qweekle.com</u> Mail : <u>support@qweekle.com</u>

Retrouvez-nous sur nos réseaux sociaux

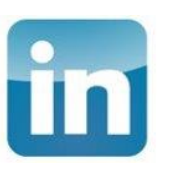

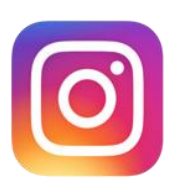

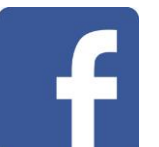

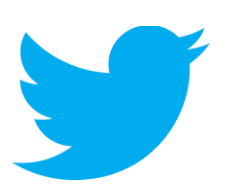